1. Login dengan menggunakan NIK / NPK dan password yang telah diberikan,

| Log in                          |   |  |
|---------------------------------|---|--|
| NIK / NPK<br>Masukkan NIK / NPK |   |  |
| Password                        |   |  |
| Masukkan Password               | 8 |  |
| Logged Out Successfully         | × |  |
|                                 | - |  |

## 2. Isi data yang dibutuhkan,

| 🗎 Psikotes                                      |           |                                 |      | Leru Prambadi |
|-------------------------------------------------|-----------|---------------------------------|------|---------------|
| Dashboard                                       |           | 🙆 Ujian                         |      |               |
| Tanggal Lahir                                   |           |                                 |      |               |
| 6                                               | Juli      |                                 | 1982 |               |
| Alamat                                          |           |                                 |      |               |
| Rajawali Sakti Street, Number 53                |           |                                 |      |               |
| No. Hp                                          |           |                                 |      |               |
| 081371299330                                    |           |                                 |      |               |
| Nama Instansi                                   |           |                                 |      | -             |
| Jajq                                            |           |                                 |      |               |
| Pendidikan                                      |           |                                 |      |               |
| SMA                                             |           |                                 |      |               |
| Jabatan / Jurusan                               |           |                                 |      |               |
| Kasi Kurikulum kesiswaan dan kelembagaan Paud d | an Dikmas |                                 |      |               |
| Jenis Kelamin                                   |           |                                 |      |               |
| Pria                                            |           |                                 |      |               |
|                                                 |           |                                 |      |               |
| Simpan                                          |           |                                 |      |               |
|                                                 |           |                                 |      |               |
|                                                 |           |                                 |      |               |
|                                                 | Copyri    | ght © 2023. All right reserved. |      |               |

3. Setelah itu anda akan dibawa ke halaman ujian. Baca catatan untuk mengetahui cara menjawab soal. Jika sudah, klik mulai. Waktu akan berjalan dan ujian akan dimulai.

| 👜 Psikotes  |                                                                                                    | 🔔 Heru Prambadi |
|-------------|----------------------------------------------------------------------------------------------------|-----------------|
| 🙆 Dashboard | <b>企</b> Ujian                                                                                                    | 10              |
|             | Daftar Test (11/11)     Gambar (5 Menit)     11 Agustus 2023 00:00: 31 Agustus 2023 00:00:00.     Catatan :     Anda akan berhadapan dengan tiga gambar sebagai soal dan empat pilihan jawaban yang juga berbentuk gambar. Tugas anda adalah melengkapi tiga gambar sebelumnya dari pilihan jawaban yang tersedia. Anda cukup memilih satu gambar saja yang sesuai dengan pola dari tiga gambar sebelumnya. Kerjakanlah dengan telii.     Mulat | ۲               |
|             | Copyright © 2021. All right reserved.                                                                                                    |                 |

4. Jawablah soal-soal yang ada dengan cara mengklik **A/B/C/D** atau klik pada **jawaban**. Sisa waktu bisa dilihat disebelah kanan atas.

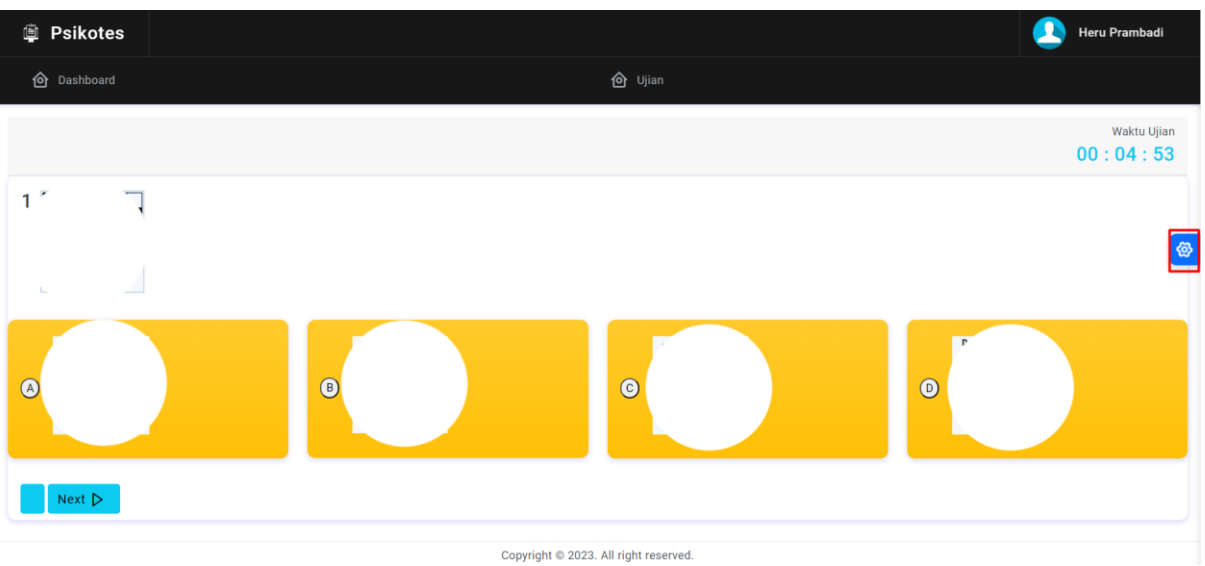

5. Untuk memilih nomor, klik gambar *Gear* disebelah kanan, lalu klik nomor soal.

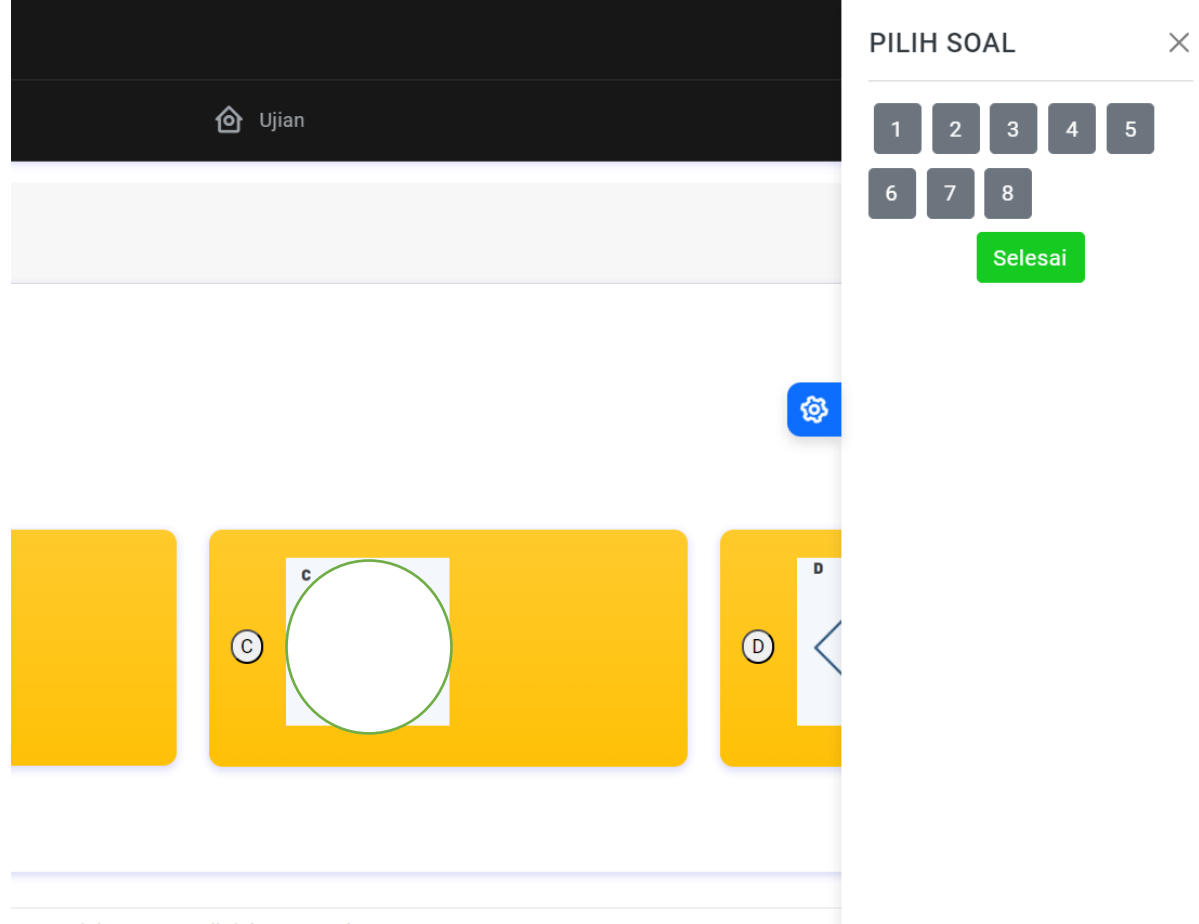

Copyright © 2023. All right reserved.

Jika waktu sudah habis, halaman test akan tertutup otomatis. Tetapi jika anda sudah selesai sebelum waktu habis, silahkan klik tombol **Selesai**.